## «Інструкція по налаштуванню GNSS приймачів на базі ПЗ Carlson SurvCE для роботи в RTK-мережі СКНЗУ»

- 1. Налаштування Internet-з'єднання
- 2. Налаштування RTK
- 3. Налаштування параметрів для координат в УСК-2000

## I. Налаштування Internet-з'єднання

RTK-поправки від RTK-мережі СКНЗУ базових станцій СКНЗУ ПЗ South NRS передаються на приймач через Інтернет по засобу GSM / CDMA сигналів. Отже, для підключення до RTK-мережі СКНЗУ, попередньо необхідно налаштувати підключення до Інтернет. Налаштувати Інтернет - з'єднання так само необхідно при зміні SIM-карти у внутрішньому модемі приймача.

| Про:TEST        |                 |             |            | 1               |        |    |
|-----------------|-----------------|-------------|------------|-----------------|--------|----|
| Файл            | <u>О</u> боруд. | Съемк       | а          | COGO            | Дорога |    |
| 1 Проект        |                 | 6           | <u>6</u> П | ередача данных  |        | ٢  |
| 2 Установки про | ректа           | <b>P</b>    | <u>т</u> и | мпорт/экспорт   |        |    |
| 3 Точки         |                 | 1<br>2<br>3 | <u>8</u> y | далить проект   |        | 1  |
| 4 "Сырые" данн  | ые              | Q.          | 9 H        | аписать заметку |        | N, |
| 5 Список кодов  | объектов        |             | <u>o</u> b | ыход            |        |    |

Для цього, в мобільному приймачі необхідно:

1. Перейти у вкладку «Оборудование» — «GNSS Ровер» — «RTK» і створити нове (змінити існуюче) підключення Інтернет.

| 🖲 GNSS (   | ровер    |                | T               |      |
|------------|----------|----------------|-----------------|------|
| Текущий    | Приемник | RTK            |                 |      |
| Устр-во:   | Интерн   | ет контроллера |                 | · .  |
| Сеть:      | NTRIP    |                |                 | · 22 |
| RTK Порт:  | Данны    | e ·            |                 |      |
|            |          |                |                 |      |
| Тип сообще | ния:     | RTCM V3.0      | . Исп 1021-1027 |      |
| gcknp_nrs: | RTCM30   |                |                 | . 🕦  |
|            |          |                |                 |      |
|            |          |                |                 |      |

2. В стрічці «Устройство» потрібно вибрати обладнання, яке буде приймачем Internet (Internal GSM) і перейти в налаштування за допомогою кнопки

3. Встановити точку доступу до Інтернет (APN), в залежності від оператора мобільного зв'язку. Для більшості операторів, в тому числі Kyivstar, Lifecell, Vodafone, на даний момент підходить APN: «internet».

| 膨 Конфигурирс       | вать Data Collector Internet          |               |
|---------------------|---------------------------------------|---------------|
|                     |                                       |               |
| Провайдер:          | Kyivstar GSM                          |               |
|                     | Соединено                             | Разъединиться |
| Данные RTK и позици | и будут использовать порт соединений. |               |
|                     |                                       |               |
|                     |                                       |               |
|                     |                                       |               |

Всі інші рядки потрібно залишити незаповненими

4. Після першого налаштування, система запам'ятовує всі параметри, і подальше налаштування непотрібне. При зміні SIM карти, може знадобитися зміна PIN / PUC кодів і APN.

## **II.** Налаштування RTK

 Для налаштування роботи в режимі реального часу (RTK) необхідно перейти у вкладку «Оборудование» — «GNSS Ровер» — «RTK» і створити нове (змінити існуюче) RTK- підключення.

| 🔍 GNSS po     | овер     |                | T               |     |
|---------------|----------|----------------|-----------------|-----|
| Текущий       | Приемник | RTK            |                 |     |
| Устр-во:      | Интерн   | ет контроллера |                 | ·   |
| Сеть:         | NTRIP    |                |                 |     |
| RTК Порт:     | Данные   | 2              |                 |     |
|               |          |                |                 |     |
| Тип сообщени  | 1я:      | RTCM V3.0      | . Исп 1021-1027 |     |
| gcknp_nrs: RT | CM30     |                |                 | . 🕦 |
|               |          |                |                 |     |
|               |          |                |                 |     |

2. У рядку «Network» встановити тип з'єднання з базовою станцією/сервером. Доступні 2 види з'єднання:

— Інтернет (NTRIP) - поправки передаються через інтернет по протоколу NTRIP.

— Dial-up – пряме підключення до бази по номеру мобільного телефону

Зв'язок з RTK-мережею СКНЗУ здійснюється через Інтернет (NTRIP протокол).

3. Перейти до налаштувань підключення за допомогою кнопки

Для налаштування сервера необхідно вказати наступні параметри:

- ім'я сервера (довільне)

- IP адреса сервера: **93.170.97.202**
- порт доступу до сервера: **2100**

NTRIP:

- ID: ім'я користувача, отримане після реєстрації в системі СКНЗУ

- NTRIP пароль: пароль, отриманий після реєстрації в системі СКНЗУ

| Лмя:                       | gcknp_nrs     | - Ho  | вый  | Удалить |
|----------------------------|---------------|-------|------|---------|
| Р адр:                     | 93.170.97.202 | Порт: | 2100 |         |
| Тольз:                     | test          | Прль: | **** |         |
| 1нфо о вещате<br>Идентиф.: | ле:           |       |      |         |
| Оператор:                  |               |       |      |         |
| Положение                  | 0.00S 0.00W , |       |      |         |
| Прочее:                    |               |       |      |         |
|                            | -             |       |      |         |

4. Далі необхідно визначити точку монтування (Mounting point), тобто базову GNSS станцію, або тип мережевого рішення, від якого на приймач будуть надходити RTK-поправки.

| Имя:        | RTCM30                | . Новый             | Удалить |
|-------------|-----------------------|---------------------|---------|
| Пользоват.: | test                  | Пароль: ****        |         |
| Идентиф.:   | RTCM30                |                     |         |
| Id:         | RTCM30                |                     |         |
| Тип:        | GNSS L1L2 NRS2.19052  | 9 EagleGnss         |         |
| Формат:     | RTCM 3.2 1004(1),1012 | (1),1005(5),1007(5) |         |
| Положение:  | 0.005 0.00W UKR       |                     |         |
| Прочее:     |                       |                     |         |

5. RTK-мережі СКНЗУ надає доступ до шести мережевих рішень - **CMR, RTCM23, RTCM30, RTCM32-MSM, MSK\_XX, USK2000\_6\_zX** і трьох режимів роботи від одиночної базової станції - **[CMR], [RTCM23], [RTCM30].** У більшості випадків ми рекомендуємо використовувати мережеве рішення **[RTCM30].** 

6. Після підтвердження контролер автоматично перевіряє правильність налаштувань

## III. Налаштування параметрів для координат в УСК-2000

RTK-мережа СКНЗУ перманентних базових станцій СКНЗУ працює в системі координат УСК-2000. Для того, що б встановити коректне прийняття системи координат і налаштувати параметри картографічної проекції, відповідно до місця виконання робіт, слід виконати наступні настройки:

| Про:TEST        |          |             |            | 1               |        |   |
|-----------------|----------|-------------|------------|-----------------|--------|---|
| Файл            | Оборуд.  | Съемка      |            | COGO            | Дорога |   |
| 1 Проект        |          | 6           | <u>6</u> П | ередача данных  |        | ٢ |
| 2 Установки про | екта     | <u>e</u>    | zи         | мпорт/экспорт   |        | 2 |
| 3 Точки         |          | 1<br>2<br>3 | 8У,        | далить проект   |        | 1 |
| 4 "Сырые" данн  | ые       |             | 9 H        | аписать заметку |        | V |
| 5 Список кодов  | объектов | Ø           | 0 B        | ыход            |        |   |

1. Перейти у вкладку «Файл» — «Установки проекта»

2. У вікні «Установки проекта» перейти на вкладку «Система»

|              |         |        |                   |                                                | - |
|--------------|---------|--------|-------------------|------------------------------------------------|---|
| ый проект    | Система | Формат | Опции             | Вынос в натуру                                 |   |
| ☑ Запрос 1 т | очки    |        | ☑ Запр            | юс ед. изм.                                    |   |
| Точка:       | 1       |        | Лока              | ализац. послед. проект.<br>1едн. контрол. файл |   |
| Сев:         | 5000    | M      | Листы:<br>Вручную |                                                |   |
| Вост:        | 5000    | M      | 🔲 Шаблог          | н .dxf                                         |   |
| Отм.:        | 100     | M      |                   | Выбор файла                                    |   |
| Опис:        | Start   |        | Нет               | Определить атрибуты                            |   |

3. Натискаємо на кнопку «Редактирование списка проекций»

| вый проект    | Система | Формат       | Опции   | Вынос | в натуру |               |  |
|---------------|---------|--------------|---------|-------|----------|---------------|--|
| Расстоян:     | Метры   |              |         |       |          |               |  |
| Отобр<br>Ввод | Десяти  | чные метры   |         |       |          |               |  |
| Угол:         | Градус  | ы, Минуты, С | Секунды |       | Время:   | Локально      |  |
| Шир/Дол:      | Градус  | ы, Минуты, С | Секунды |       | ]        | Дата/Время    |  |
| Параметры 0 а | Север   |              |         |       | Редак. с | писка проекц. |  |
| Проекция:     |         |              |         |       |          |               |  |

4. У вікні «Координатная проекция», в залежності від необхідної зони, вводимо параметри поперечної проекції Меркатора

| Имя                     | Исто       |
|-------------------------|------------|
| USA/NAD83/KY North      | Carlson    |
| gcknp_nr_MSK_68_0       | Carlson    |
| gcknp_nr_USK2000_6_z5_0 | Carlsor    |
| 1_USK2000_6_z6_0        | Carlson    |
|                         |            |
| Удалить                 | Библиотека |
|                         |            |

| Система:      | gcknp_nr_USK2000_6_z5_0 |                 |   |
|---------------|-------------------------|-----------------|---|
| Проекция:     | Transverse_Mercator     |                 |   |
| Датум:        | USK2000_6_z5            |                 |   |
| Измен./г      | показ. датум            | Пользоват-я     |   |
| Масшт. коэфф: | 1                       | Сдвиг на север  |   |
| Ц. меридиан:  | 27.00000005             | 0               | м |
| Ширина зоны:  | 6                       | Сдвиг на восток |   |
| Начальн шир:  | 0                       | 5500000         | м |

Ширина зони: 6 0`00

| Осьовий меридіан:   | 21 0`00   | (4 зона)       |
|---------------------|-----------|----------------|
|                     | 27 0`00   | (5 зона)       |
|                     | 33 0`00   | (6 зона)       |
|                     | 39 0`00   | (7 зона)       |
| Масштаб на осьово   | му: 1.000 | 00000          |
| Початок відліку шир | оти: 00   | `00            |
| Зміщення на північ: | 0.000 м   |                |
| Зміщення на схід:   | 4500000.  | 000 м (4 зона) |
|                     | 5500000.  | 000 м (5 зона) |
|                     | 6500000.  | 000 м (6 зона) |
|                     | 7500000.  | 000 м (7 зона) |
|                     |           |                |

5. Для налаштування параметрів трансформації необхідно натиснути **«Новий датум**» використовується еліпсоїд Красовського з параметрами:

Велика піввісь еліпсоїда а=6378245,000м Зворотне стиснення 1/f=298.3

| Имя:<br>Эллипсоид: |                  |   | USK2000_6_z5 |  |          |   |
|--------------------|------------------|---|--------------|--|----------|---|
|                    |                  |   |              |  |          |   |
| 1/f:               | 298.300003166201 |   |              |  | 0        |   |
| dX:                | 24.376           | m | вр. Х:       |  | -0.0013  |   |
| dY:                | -121.321         | m | вр. Ү:       |  | -0.00784 | " |
| dZ:                | -75.895          | m | вр. Z:       |  | 0.01268  |   |

Параметри трансформації СК: Зміщення dX: 24.376 м Зміщення dY: -121.321 м Зміщення dZ: -75.895 м

Поворот RX: -0.0013 Поворот RX: -0.00784 Поворот RX: 0.01268

Масштаб М=0.000